## Tutoriel <mark>INSCRIPTION EN LIGNE</mark> 2025 Cette année, les inscriptions au collège Jean Richepin se feront <u>UNIQUEMENT en ligne</u> Du mardi 17 au mardi 24 juin 2025

## Attention : il est recommandé d'utiliser le navigateur MOZILLA FIREFOX (Pas Google Chrome) !

## Si vous avez besoin d'accompagnement dans la démarche d'inscription en ligne : Demandez de l'aide auprès du collège.

Un TUTORIEL VIDÉO « Inscription en ligne » est disponible sur notre site internet en suivant le lien ci-dessous :

https://college-jrichepin-pleneufvalandre.ac-rennes.fr

SCAN ME

https://youtu.be/MgV7aBml9rl (vidéo Youtube)

- 1. Je me connecte à mon compte ÉduConnect PARENT <u>via une page Mozilla Firefox</u> ou je crée un compte Éduconnect sur : <u>Teleservices.education.gouv.fr</u>
- 2. Je consulte le résultat de l'affectation
- 3. Je lis le message d'accueil puis je commence l'inscription en ligne de mon enfant
- 4. Je mets à jour mes données administratives de Responsable Légal
- 5. Je mets à jour les données de l'élève (si vous notez une erreur dans les NOM/Prénoms/Date et lieu de naissance, vous devez appeler le secrétariat du collège et fournir un justificatif pour la mise à jour)
- 6. Vous pouvez choisir l'étude automatique du droit à bourse → cela vous garantit une étude facilitée de vos droits tout au long de la scolarité de votre enfant, sinon vous devrez faire une demande de bourses tous les ans à la rentrée.
- Je lis le résumé de l'inscription : si j'ai des modifications à faire, je reviens aux étapes précédentes, si tout est OK : JE
  VALIDE → JE TELECHARGE LE RECAPITULATIF (je reçois un mail de confirmation de validation)
- POUR COMPLÉTER L'INSCRIPTION, vous devez maintenant LIRE les documents à lire, et Déposer en ligne les documents à transmettre au collège.
- Tant que vous n'avez pas déposé <u>TOUS</u> les documents demandés, vous voyez sur la page « Fil évènements », l'inscription a été réalisée le.... et vous avez jusqu'à la « date indiquée » pour « déposer des documents ».
- 10. Un seul des représentants légaux peut procéder à l'inscription. Le 2<sup>ème</sup> responsable devra également se connecter afin de vérifier ses coordonnées.

| MINISTÈRE<br>DE L'ÉDUCATION<br>NATIONALE,<br>DE L'ENSEMENT<br>ET DE LA RECHERCHE<br>Annue<br>Manuel | ÉduConnect<br>Un compte unique pour les service<br>des écoles et des établissements   | as numériques             |       |  |
|----------------------------------------------------------------------------------------------------|---------------------------------------------------------------------------------------|---------------------------|-------|--|
| Le compte É<br>donner accè<br>• aux démarch<br>de renseignei                                        | <b>duConnect peut</b><br>as :<br>ues en ligne, comme la fiche<br>ments, la demande de | Je sélectionne mon profil |       |  |
| bourse, etc. ;<br>a l'espace nui<br>au livret scola                                                 | mérique de travail (ENT) ;<br>aire.                                                   | Responsable d'élève       | Êlève |  |
|                                                                                                    |                                                                                       |                           |       |  |

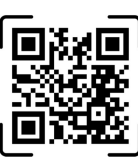

|                                                                                                    | ို့ရို Responsable d'élève                                                                        |                                                                                                 |
|----------------------------------------------------------------------------------------------------|---------------------------------------------------------------------------------------------------|-------------------------------------------------------------------------------------------------|
| Le compte ÉduConnect peut<br>donner accès :<br>• aux démarches en ligne, comme la fiche<br>de renseignements, la demande de<br>bourse, etc ;<br>• à l'espace numérique de travail (ENT) ;<br>• au livret scolaire. | Je me connecte avec mo<br>Identifiant<br>Identifiant au format p.nom                              | on compte ÉduConnect<br>Identifiant oublié? →<br>XX                                             |
|                                                                                                    | Mot de passe                                                                                      | Mot de passe oublié ? →                                                                         |
|                                                                                                    | Se                                                                                                | ©                                                                                               |
|                                                                                                    | Je n'ai                                                                                           | pas de compte →                                                                                 |
|                                                                                                    |                                                                                                   | ou                                                                                              |
|                                                                                                    | Je me connecte avec Fra                                                                           | nceConnect<br>Sidentifier avec<br>FranceConnect                                                 |
|                                                                                                    | Qu'est-ce qu<br>FranceConnect vous permet d'accéder à<br>compte dont vous disposez déjà. Utilisez | Je FranceConnect? 12<br>de nombreux services de l'État en utilisant un<br>-le pour ÉduConnect ! |

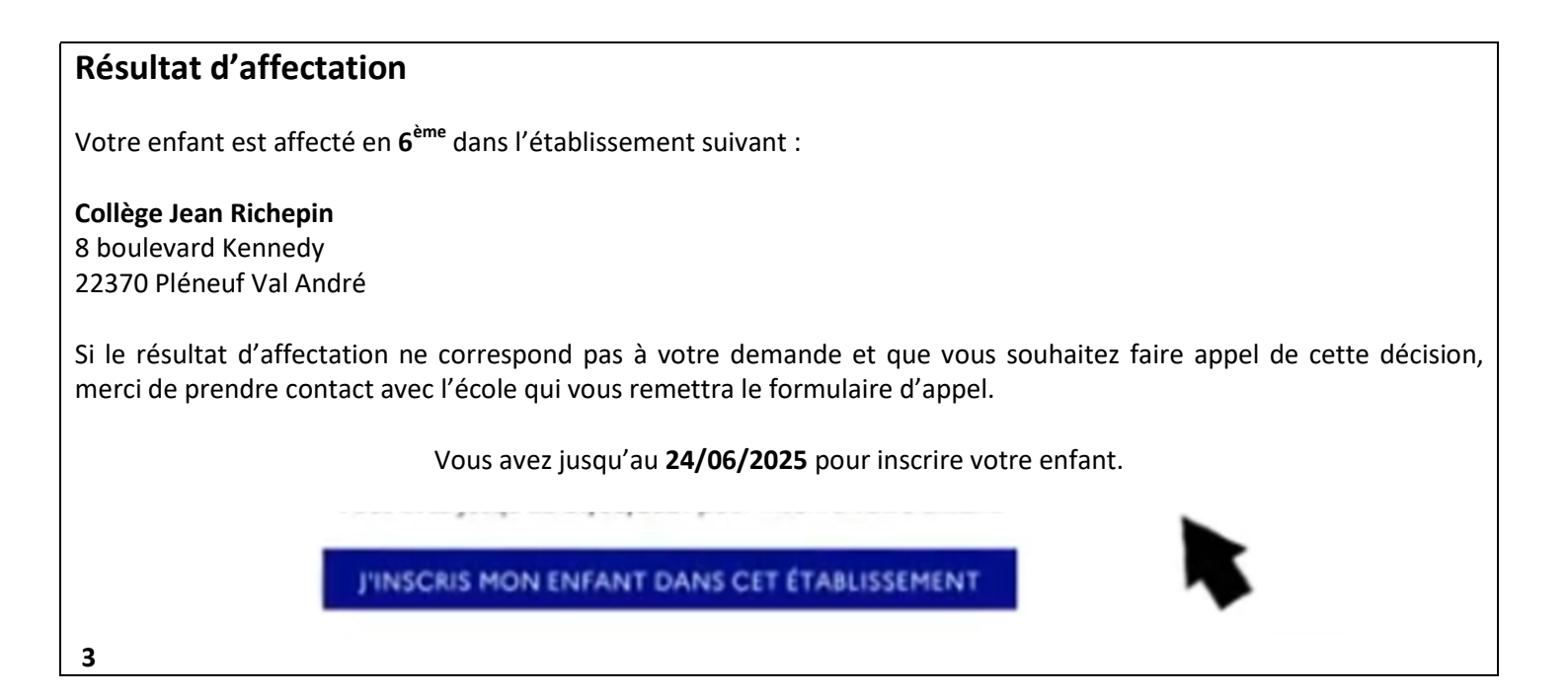